# Ausdruck von Dokumenten vom USB-Stick

Das Einstecken des USB-Sticks in das Gerät erlaubt das schnelle und einfache Drucken von Dokumenten ohne PC. Folgende Dateitypen können gedruckt werden:

- PDF Dateien (Version 1.7 oder älter)
- TIFF Dateien (TIFF V6/TTN2 Format)
- JPEG Dateien
- XPS Dateien
- Verschlüsselte PDF Dateien
- Die auszudruckende PDF-Datei muss die Dateierweiterung (.pdf) haben.
- Dateien, die gedruckt werden sollen, dürfen nicht tiefer als drei Verzeichnisebenen, inklusive Hauptverzeichnis, gespeichert werden.

# 1 USB-Stick einsetzen

#### 1.1. Setzen Sie den USB-Stick direkt in den Einschub.

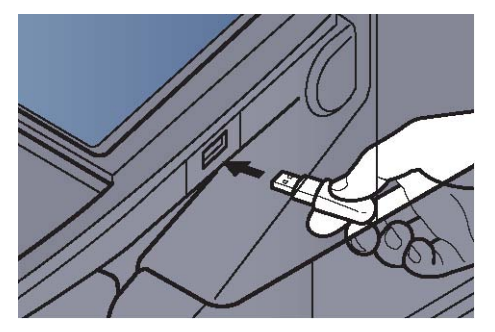

### 1.2. Das System erkennt den USB-Stick

und zeigt "Externer Speicher wurde erkannt. Dateien werden angezeigt." an. Eventuell erscheint auch "Sind Sie sicher?". Tippen Sie auf [Ja].

Es wird der Bildschirm "Externer Speicher" angezeigt.

WICHTIG Der verwendet USB-Stick muss FAT32 formatiert worden sein.

HINWEIS Falls die Meldung nicht erscheint, tippen Sie auf [Externer Speicher].

# 2. Dokument drucken.

# 2.1. Wählen Sie ein Verzeichnis und die Datei zum Drucken und tippen Sie auf [Öffnen].

Das System zeigt die Dokumente der oberen drei Verzeichnisse, inklusive des Hauptverzeichnisses an.

HINWEIS 1.000 Dokumente können angezeigt werden. Um eine Verzeichnisebene höher zu kommen, tippen Sie auf [Hoch].

#### 2.2. Wählen Sie das zu druckende Dokument und tippen Sie auf [Drucken].

| 📜 Exte       | rner Speicher |         |                  |         |         |                            |
|--------------|---------------|---------|------------------|---------|---------|----------------------------|
|              | A Name        |         | ▲ Datum/Zeit     | AFormat | 1       |                            |
| $\checkmark$ | 1 Dokument    |         | 02/02/2013 09:30 | 1 MB    |         | Hoch                       |
|              | 2 Dokument    |         | 02/02/2013 09:40 | 3 MB    |         |                            |
|              | 3 Dokument    |         | 02/02/2013 09:50 | 4 MB    | 001/999 |                            |
|              | 4 Dokument    |         | 02/02/2013 10:00 | 1 MB    |         | Speicher-<br>informationen |
|              | 5 Dokument    |         | 02/02/2013 10:05 | 2 MB    | $\sim$  | Speicher<br>entfernen      |
| Drucken      | 2             | Löschen | Detail           | Öffner  | 1       | Datei speich.              |

#### 2.3. Geben Sie die Anzahl der auszudruckenden Exemplare ein.

Nachdem ein im Gerät gespeichertes Dokument gewählt wurde, kann [Dateieinstell. anwenden] in der Anzeige erscheinen.

- Um die mit dem Dokument gespeicherten Einstellungen anzuwenden, tippen Sie auf [Dateieinstell. anwenden].
- Sollen die Druckeinstellungen geändert werden, wählen Sie die entsprechende Einstellung aus.

#### 2.4. Drücken Sie die Taste [Start].

Der Druckvorgang beginnt nach wenigen Augenblicken.

## 3. USB-Stick abziehen

Gehen Sie wie folgt vor, um den USB-Stick abzuziehen.

WICHTIG Gehen Sie dabei wie vorgeschrieben vor, um Datenverlust oder Beschädigung des USB-Sticks zu vermeiden.

#### 3.1. Auf [Externer Speicher] tippen.

#### 3.2. Auf [Speicher entfernen] tippen.

| Externer S          | Speicher.  |                  |         |         |                            |
|---------------------|------------|------------------|---------|---------|----------------------------|
| 🗀 Externer Speicher |            |                  |         |         |                            |
| ☑ ▲ Name            |            | ≜ Datum/Zeit     | AFormat |         |                            |
| 1 Dokument          |            | 02/02/2013 09:30 | 1 MB    | ^       | Hoch                       |
| 2 Dokument          |            | 02/02/2013 09:40 | 3 MB    |         |                            |
| 3 Dokument          | 3 Dokument |                  | 4 MB    | 001/999 |                            |
| 4 Dokument          |            | 02/02/2013 10:00 | 1 MB    |         | Speicher-<br>informationen |
| 5 Dokument          |            | 02/02/2013 10:05 | 2 MB    | $\sim$  | Speicher<br>entfernen      |
| Drucken             | Löschen    | Detail           | Öffner  | 1       | Datei speich.              |

Tippen Sie auf [OK] und entfernen Sie den USB-Stick sobald "Externer Speicher kann sicher entfernt werden." angezeigt wird.

HINWEIS Der USB-Speicher kann auch entfernt werden, nachdem der Status des Geräts geprüft wurde.